## Como adicionando Selo SSL da COMODO em seu site

Este tutorial mostra a facilidade de gerar o script para adicionar a seu site o selo COMODO (Essentials SSL, COMODO SSL e WildCard SSL)

Abaixo o passo-a-passo de como proceder para colocar o selo de certificado SSL da COMODO no seu site.

Se você possuir um SSL Privado, acesse: https://trustlogo.com/install/index7.html?cert=Positive-SSL

| Select your choice from the T | TrustLogo's below. Download or righ | t click and save images.    |   |
|-------------------------------|-------------------------------------|-----------------------------|---|
| B SECONCE BY<br>⊕ positiveSSL |                                     | B Secured By<br>POSITIVESSL | ) |
| 82 x 32<br>DOWNLOAD           | 106 x 42<br>DOWNLOAD                | 140 x 54<br>DOWNLOAD        |   |
| After downloading your Trust  | Logo, go to your website's server a | nd upload it.               |   |
| You will need the URL of      | of the logo image on your websi     | te for the next step.       |   |

Segundo Passo: Após a finalização do download do selo, envie o arquivo via FTP ou um gerenciador de arquivo do cPanel. Importante: a imagem deverá ser colocada em uma pasta do site.

2

3

Terceiro Passo: Uma vez que você carregou a imagem do selo para o seu servidor web, copie e cole a URL do arquivo de imagem para verificar isso.

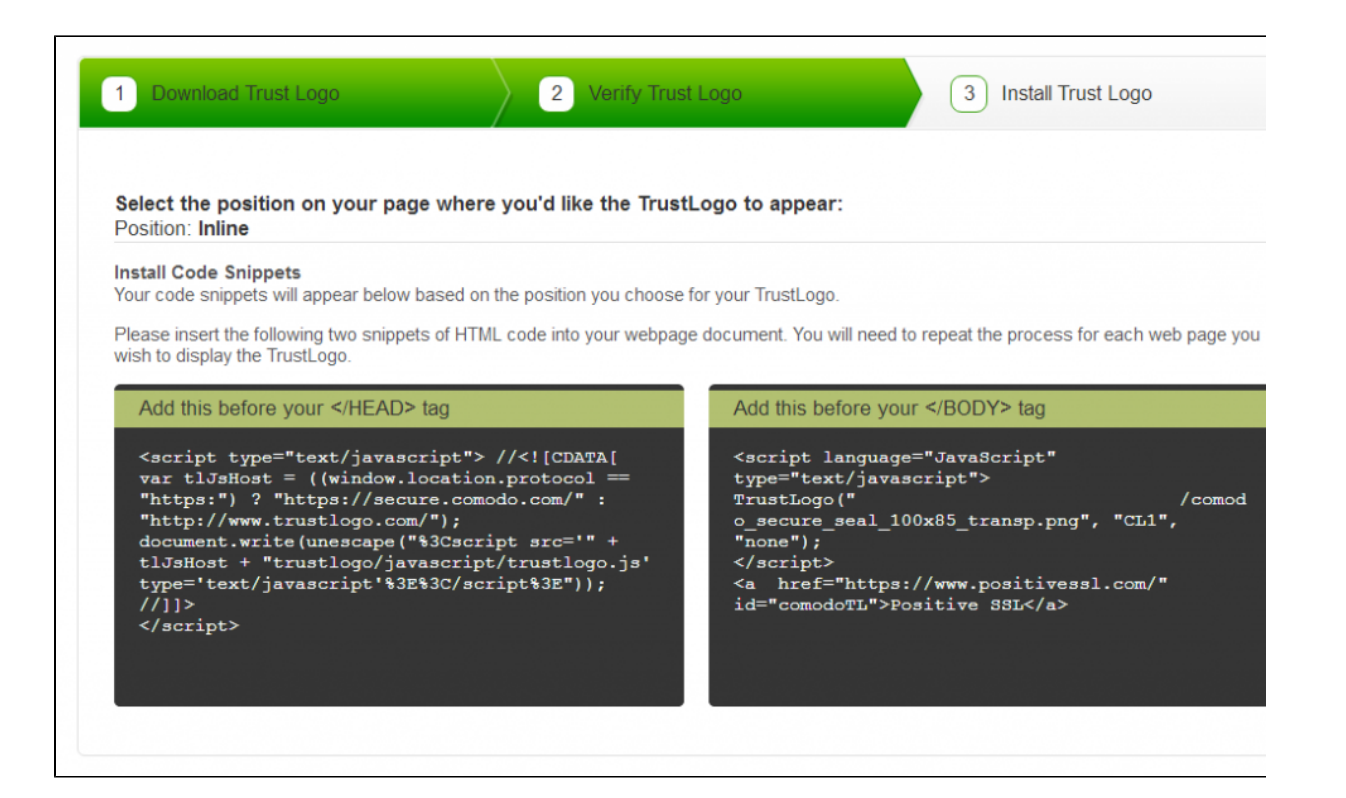

4

Quarto Passo: Após passar pela verificação acima, por favor insira os dois seguintes trechos de código HTML em seu documento página(código). Você terá que repetir o processo para cada página da web que você deseja exibir o selo (TrustLogo).

Pronto está adicionado o selo em seu site para a maior confiabilidade de seu cliente ao entrar em sua página.

Até a próxima!

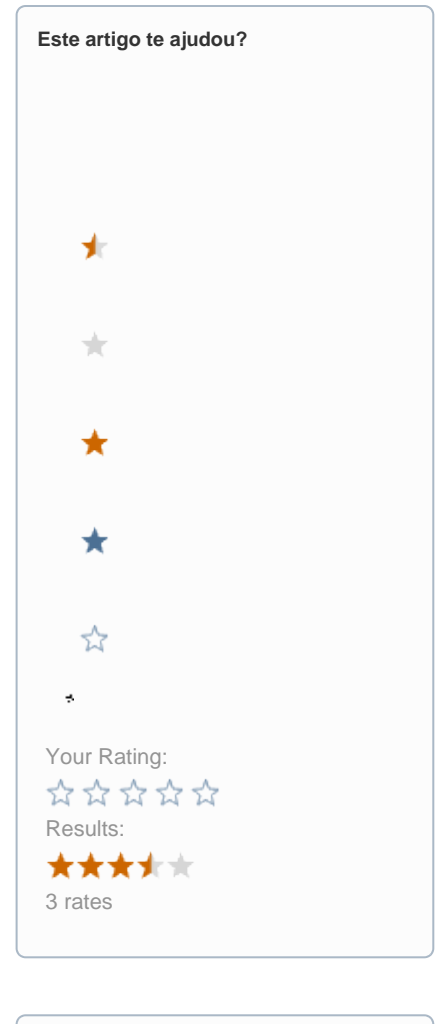

| Ainda precisa de ajuda? |
|-------------------------|
| ABRIR UM CHAMADO        |
|                         |